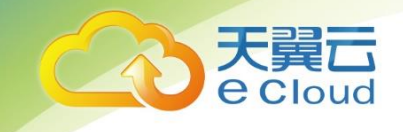

# 天翼云• 云产品重要操作的

### 短信验证能力使用指南

中国电信股份有限公司云计算分公司

#### 目 录

| 1     | 产品  | 出定义            | 4  |
|-------|-----|----------------|----|
| 2     | 开启  | 5 与关闭          | 4  |
| 2.1   | Я   | F启短信验证         | 4  |
| 2.2   | ¥   | 关闭短信验证         | 5  |
| 3     | 云主  | Ξ机的操作验证        | 6  |
| 3. 1. | 1   | 云主机关机          | 6  |
| 3. 1. | 2   | 云主机重启          | 7  |
| 3. 1. | 3   | 云主机重置密码        | 8  |
| 3. 1. | 4   | 云主机删除          | 9  |
| 3. 1. | 5   | 云主机卸载磁盘        |    |
| 4     | 云硬  | <b>퇀盘的操作验证</b> |    |
| 4. 1. | 1   | <i>云硬盘卸载</i>   |    |
| 4. 1. | 2   | <i>云硬盘删除</i>   |    |
| 5     | VPC | 的操作验证          | 14 |
| 5. 1. | 1   | VPC 安全组删除规则    |    |
| 6     | EIP | 的操作验证          | 16 |
| 6. 1. | 1   | EIP 解绑和批量解绑    |    |
| 6. 1. | 2   | EIP 释放和批量释放    |    |
| 7     | VPN | Ⅰ 的操作验证        |    |
| 7. 1. | 1   | VPN 删除         |    |
|       |     |                | 1  |

I

| 8  |    | NAT | 网关的操作验证                          | 19  |
|----|----|-----|----------------------------------|-----|
| 8. | 1. | 1   | NAT 网关删除                         | .19 |
| 8. | 1. | 2   | NAT 网关的 SNAT 规则删除(DNAT 规则删除操作相同) | .20 |
| 9  |    | 负载  | 均衡的操作验证                          | 22  |
| 9. | 1. | 1   | <i>负载均衡删除</i>                    | .22 |
| 9. | 1. | 2   | <i>负载均衡停用</i>                    | .23 |

本文档适用于哈尔滨、长春、内蒙 3、天津、石家庄、乌鲁木齐、芜湖、北京 2、重庆、兰州、广州 4、南宁、海口、郑州、武汉 2、长沙 2、苏州、南昌、中卫、西宁、西安 2、青岛、上海 4、太原、成都 3、昆明、贵州、深圳、福州 1、杭州。

| 内容                  | 时间         |
|---------------------|------------|
| 更新功能设置入口,变为由"管理中心"进 | 2020年4月29日 |
| 行设置。                |            |
|                     |            |
|                     |            |
|                     |            |
|                     |            |
|                     |            |
|                     |            |

修订记录

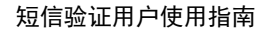

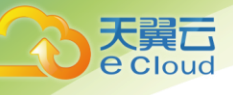

产品定义

**短信验证**是天翼云平台为保证云产品重要操作安全提供的短信验证能力。开启能力做重要操作 会向天翼云账号绑定的手机号发送操作验证。

### **2** 开启与关闭

### 2.1 开启短信验证

1、登录天翼云账号,进入【管理中心】点击左上角头像即可进入个人信息页面,下拉找到"安全认证"如下图,点击【更换】即可弹出登录认证设置弹窗。

| ×-1-721/2L             |                                                          |                              |
|------------------------|----------------------------------------------------------|------------------------------|
| 登录密码:                  | 安全性高的密码可以使帐号更安全。<br>建议您定期更换密码,设置一个长度8-20位包含字母、数字和特殊符号的密码 | 已设置 修改密码                     |
| 手机号:                   | 您已经绑定了手机: 133****7531<br>[您的手机为安全手机,可以找回密码,但不能用于登录]      | 已验证 更换手机                     |
| 邮箱:                    | 您已经绑定了邮箱:  ****n@chinatelecom.cn<br>[您的邮箱已验证,可以找回密码]     | 已验证                          |
| <del>安全验证</del> :<br>1 | 登录认证方式、重点操作认证方式                                          | 登录: 单密码认证<br>重点操作:短信验证码   更换 |
| 第三方账号绑定:               | 第三方账号绑定情况,可进行解绑操作                                        | 2<br> 解绑                     |
| 用户AccessKey:           | 支持新建、查询用户AccessKey,用于第三方控制管理                             | 无 新建                         |

2、可以对登录认证方式和重点操作认证方式做设置。分别可以选择"单密码认证"和"二次认证 (密码+短信验证码)"。更换验证方式需要输入图片验证码,并且向绑定手机号发送短信验证,输入 验证码,点击【提交】。验证成功设置才能生效。

| 登录认证方式设置     ×                                 |
|------------------------------------------------|
| 设置登录验证、重点操作(关机、重启、重装等)验证方式(需填写图<br>片验证码和短信验证码) |
| 登录认证方式:                                        |
| 二次认证 (密码+短信验证码)                                |
| 重点操作验证方式:                                      |
| 单密码认证                                          |
| nt 4 Pv 27                                     |
| 发送验证码                                          |
| 取消 确认                                          |

注: 短信验证功能一旦开启,所有重点操作统一开启,短信验证的有效期为 15 分钟, 15 分钟内做其他操作不需要重 复验证。

### 2.2 关闭短信验证

天翼云 e Cloud

与开启方式相同,重点操作的验证选择"单密码认证"。

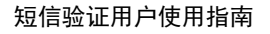

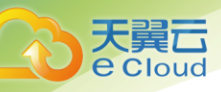

# **3** 云主机的操作验证

云主机的关机、重启、重置密码、删除、卸载磁盘操作有短信验证功能。

#### 3.1.1 云主机关机

- 1、云主机做关机操作。
- 2、弹出关机提醒界面,并带有验证提醒栏。如下图,

| _   |           |                      |                      |                  | -                      |
|-----|-----------|----------------------|----------------------|------------------|------------------------|
| 式重  | <u>关机</u> |                      |                      |                  | ×                      |
| -   |           | 操作保护,进行等<br>E安刈以下云   | 如感操作需要进行!<br>王们进行天机。 |                  |                        |
| 机   | 如味<br>关机  | 《勾远 强制天机<br>1前请确保文件已 | , 府凡列表中的所<br>况保存。    | 「有」單任云土机的(打)頭刺大你 | 40 <b>•</b>            |
|     | 名称        |                      | 状态                   | 到期时间             |                        |
|     | ctla-hao  |                      | → 运行中                |                  | 9.3                    |
| )-a | ✔ 强制关机    |                      |                      |                  | 67                     |
| e-: | \rm 强制关机会 | 导致云主机中未住             | 保存的数据丢失,;            | 清谨慎操作。           | <mark>2.1</mark><br>41 |
| -3  |           |                      | 确定 取消                |                  | 5.8<br>51              |

| 天翼云             |                                                               |                       |
|-----------------|---------------------------------------------------------------|-----------------------|
| eCloud          |                                                               | 短信验证用户倾               |
|                 |                                                               |                       |
| Coord · 控制中心 服务 | 列表 ▼    牧驘 ▼                                                  | 🌍 liangyana 🗸   🗹 🔤 ? |
| 操作保护            |                                                               |                       |
|                 |                                                               |                       |
|                 | ★ 这级件书献成组件 违进行于为计抗产者进行能要编件                                    |                       |
|                 | は気気に入りないで来にて、時点にコーベスパルビロイサルビリカINMが来にで。<br>15分钟内进行敏感操作将无需再次认证。 |                       |
|                 | 已验证手机 +86 133****31 更换邮箱验证                                    |                       |
|                 | *验证码 请输入验证码。 免费获取验证码 没收到短信给证码?                                |                       |
|                 |                                                               |                       |

4、点击【免费获取验证码】,验证码会发送到天翼云账号预留手机号,填写正确的验证码,点击【认证】,弹出认证成功(失败)提示框。

5、认证成功自动跳转回云主机关机弹窗界面,继续进行关机操作。

#### 3.1.2 云主机重启

1、云主机做重启操作。

2、弹出重启提醒界面,并带有验证提示栏。如下图,

| 弹性云主机 ②                                                           |                                                                                          |                                                                  |                                                  |        |                      |   |
|-------------------------------------------------------------------|------------------------------------------------------------------------------------------|------------------------------------------------------------------|--------------------------------------------------|--------|----------------------|---|
| 如果云主机一键式重 重了<br>您还可以创建48台云主 — — — — — — — — — — — — — — — — — — — | <ul> <li>         已开启操作保护,进行等<br/>・研定受対以下立<br/>如果勾选 "强制重信<br/>重启前请确保文件已      </li> </ul> | <mark>故感操作需要进行!</mark><br>王士 <b>们以进行里后</b> :<br>"将对列表中的所<br>。保存。 | <mark>纷验证。去验证  ×</mark><br>操作吗:<br>有弹性云主机执行强制重启。 | ×      | 名称                   | • |
| <ul> <li>名称/ID</li> <li>名称/ID</li> </ul>                          | 家                                                                                        | 状态                                                               | 到期时间                                             |        |                      | ì |
| ct-la ct-la                                                       | wt                                                                                       | 😔 运行中                                                            |                                                  | 2.103  | 3 (弹性IP) <b>1.</b> . |   |
| 60dbc7ae-11                                                       | 强制重启                                                                                     |                                                                  |                                                  | .41 (  | 私有)                  | t |
| ct-wt                                                             |                                                                                          |                                                                  |                                                  | 5.83   | (弹性IP) <b>11</b> .   | 1 |
|                                                                   |                                                                                          | 确定 取消                                                            |                                                  | ·) IC. | 14月)                 |   |
| _                                                                 |                                                                                          |                                                                  | -                                                | - 11   |                      |   |

| く<br>Cloud               |                       |                            |         |           |                   | 短信验证用户使用 |
|--------------------------|-----------------------|----------------------------|---------|-----------|-------------------|----------|
| -                        |                       |                            |         |           |                   |          |
| 天翼石・<br>空 Cloud・<br>控制中心 | 服务列表 ▼   收藏 ▼         |                            |         |           | 💿 liangyana 🔹   丨 | S 100 S  |
| 操作保护                     |                       |                            |         |           |                   |          |
|                          |                       |                            |         |           |                   |          |
|                          | 该操作为敏感操作<br>15分钟内进行敏感 | 乍,请进行二次认证后再进<br>操作将无需再次认证。 | 抗所需操作。  |           |                   |          |
|                          | 已验证手机 +8              | 86 133****31 更             | 换邮箱验证   |           |                   |          |
|                          | * 验证码                 | 请输入验证码。                    | 免费获取验证码 | 没收到短信验证码? |                   |          |
|                          | 315 <b>7</b>          |                            |         |           |                   |          |

4、点击【免费获取验证码】,验证码会发送到天翼云账号预留手机号,填写正确的验证码,点击【认证】,弹出认证成功(失败)提示框。

5、认证成功自动跳转回云主机重启弹窗界面,继续进行重启操作。

#### 3.1.3 云主机重置密码

云主机在关机状态才能做重置密码操作,如果 15 分钟内连续做关机和重置密码操作,则关机时已做短信 验证,重置密码无须验证。否则操作如下,

1、对云主机做重置密码操作。

2、弹出重置密码提醒界面,并带有验证提示栏。如下图,

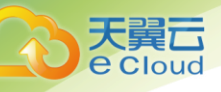

| 中心   | 服务列表▼  4 | 友藏 ▼                             |                      | ● 石家庄           | T   |
|------|----------|----------------------------------|----------------------|-----------------|-----|
| 弹性云  | 重冒密码     | 」<br>操作保护,进行敏感操作需要<br>后,新密码自动生效。 | 进行身份验证、去验证           | ×               | ×   |
| 如果云: | 云主机名称    | kongzhi360                       |                      |                 |     |
| 您还可以 | 用户名      | Administrator                    |                      |                 |     |
| 开机   | *新密码     | •••••                            |                      |                 |     |
|      | * 确认密码   | •••••                            |                      |                 | - 1 |
|      |          |                                  |                      |                 |     |
|      |          |                                  | 确定 取消                |                 | IP) |
|      | M/ lama  |                                  | DuCDUS L4CD Ls2 larg | 27 1 20 1 71 25 |     |

3、点击去验证,跳转操作保护页面。如下图,

|      | 控制中心 | 服务列表 ▼ | 收藏▼                                                                 |                   | 💮 liangyana 🔻   🗹 🕼 💡 |
|------|------|--------|---------------------------------------------------------------------|-------------------|-----------------------|
| 操作保护 |      |        |                                                                     |                   |                       |
|      |      |        |                                                                     |                   |                       |
|      |      | 1      | 乾操作为敏感操作,请进行二次认证后再进<br>5分钟内进行敏感操作将无需再次认证。<br>已验证手机 +86 133****31 更知 | 行所需操作。            |                       |
|      |      |        | * 验证码 请输入验证码。                                                       | 免费获取验证码 没收到短信验证码? |                       |
|      |      |        | WE                                                                  |                   |                       |

4、点击【免费获取验证码】,验证码会发送到天翼云账号预留手机号,填写正确的验证码,点击【认证】,弹出认证成功(失败)提示框。

5、认证成功自动跳转回云主机重置密码弹窗界面,继续进行重置密码操作。

#### 3.1.4 云主机删除

1、云主机做删除操作。

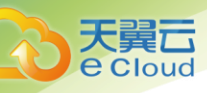

2、弹出删除提醒界面,并带有验证提示栏。如下图,

| 云主机 ②                    |                                                |                                                       |                                                       |             |                      |
|--------------------------|------------------------------------------------|-------------------------------------------------------|-------------------------------------------------------|-------------|----------------------|
|                          | 删除<br>0 已开启操作保护,进行                             | 敏感操作需要进行终                                             | 身份验证。去验证                                              | ×           |                      |
| 机 关机                     | 研定安約以下Z<br>删除的云主机和磁盘<br>1分钟左右才能完成<br>致云主机故障或磁盘 | 玉土机0进行11册1除。<br>盘无法恢复。云主机<br>11删除。此时不要对很<br>盘删除失败,需要重 | <b>操作吗?</b><br>删除完成后,对应的磁盘<br>磁盘有任何操作,否则可<br>新执行删除操作。 | 儒要<br>能导    | ▼ 名称                 |
| 名称/ID                    | 释放云主机绑定的弹性IPt                                  | 地址 🦳 删除云言                                             | 主机挂载的数据盘                                              |             |                      |
| 6f167f5a-8               | 名称                                             | 状态                                                    | 到期时间                                                  |             | 100 (私有)             |
| kongzhi36(<br>ac72524b-: | kongzhi360                                     | 🕲 关机                                                  |                                                       |             | 2.205(弹性<br>67 (私有)  |
| W_kvm<br>2b3e1908-i      |                                                | 确定取消                                                  |                                                       |             | L.253 (弹性<br>49 (私有) |
|                          |                                                | 240                                                   | DHe LAGE Le2 Jaro                                     | 27 1 20 1 7 | 70169 伊萬州            |

3、点击去验证,跳转操作保护页面。如下图,

|      | 控制中心 | 服务列表 ▼ | 收藏 ▼              |                           |       |         |           | 💮 liangyana 🔻 | 100 ? |
|------|------|--------|-------------------|---------------------------|-------|---------|-----------|---------------|-------|
| 操作保护 |      |        |                   |                           |       |         |           |               |       |
|      |      |        |                   |                           |       |         |           |               |       |
|      |      |        |                   |                           |       |         |           |               |       |
|      |      | Î      | 该操作为敏感<br>15分钟内进行 | 操作,请进行二次认证<br>嬷操作将无需再次认证。 | 正后再进行 | 5所需操作。  |           |               |       |
|      |      |        | 已验证手机             | +86 133*****31            | 更换    | 邮箱验证    |           |               |       |
|      |      |        | * 验证码             | 请输入验证码。                   |       | 免费获取验证码 | 没收到短信验证码? |               |       |
|      |      |        |                   |                           |       |         |           |               |       |
|      |      |        | 认证                |                           |       |         |           |               |       |

4、点击【免费获取验证码】,验证码会发送到天翼云账号预留手机号,填写正确的验证码,点击【认证】,弹出认证成功(失败)提示框。

5、认证成功自动跳转回云主机删除弹窗界面,继续进行删除操作。

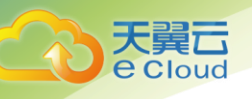

### 3.1.5 云主机卸载磁盘

- 1、云主机做卸载磁盘操作。
- 2、弹出磁盘卸载提醒界面,并带有验证提示栏如下图,

| 磁盘                  | 2个          |                     |                             |                             | 図卡         | 1个         |                           |
|---------------------|-------------|---------------------|-----------------------------|-----------------------------|------------|------------|---------------------------|
| 可用分区                | 可用区         |                     |                             |                             | 创建时间       | 2018-12    | -13 17:44:54 GMT+08:00    |
| 云主机组                |             | F保护,进行敏感<br>要卸载以下磁道 | 操作需要进行身份<br>盘吗?<br>证该云硬盘在操作 | <b>治验证。去验证</b><br>15系统内的逻辑磁 | 盘已通过umount | ×<br>等命会进行 | × 7:45:08 GMT+08:00<br>关闭 |
| <b>云硬</b> 血<br>部分磁盘 | 印载操<br>2、云码 | 作;<br>更盘卸载后,数据      | 无法再写入对应表                    | ~硬盘。                        |            |            |                           |
|                     | 名称          | 容量(GB)              | 共享盘                         | 类型                          | 创建时间       | 状态         |                           |
| 挂载码                 | lyn001-vol  | 500                 | 否                           | 普通IO                        | 2018-12-1  | ● 正在使用     |                           |
| ~                   |             |                     |                             |                             |            |            |                           |
| ~                   |             |                     | 确定                          | 取消                          |            |            |                           |
|                     |             |                     |                             |                             |            |            |                           |

3、点击去验证,跳转操作保护页面。如下图,

|      | 控制中心 | 服务列表 ▼ | 收藏▼                |                             |           |           | 💮 liangyana 🔻 🛛 | <b>1</b> | , ? |
|------|------|--------|--------------------|-----------------------------|-----------|-----------|-----------------|----------|-----|
| 操作保护 |      |        |                    |                             |           |           |                 |          |     |
|      |      |        |                    |                             |           |           |                 |          |     |
|      |      | 1      | 该操作为敏感<br>15分钟内进行電 | 操作,请进行二次认证后<br>如感操作将无需再次认证。 | 言再进行所需操作。 |           |                 |          |     |
|      |      |        | 已验证手机              | +86 133****31               | 更换邮箱验证    |           |                 |          |     |
|      |      |        | *验证码               | 请输入验证码。                     | 免费获取验证码   | 没收到短信验证码? |                 |          |     |
|      |      |        | 认证                 |                             |           |           |                 |          |     |

4、点击【免费获取验证码】,验证码会发送到天翼云账号预留手机号,填写正确的验证码,点击【认证】,弹出认证成功(失败)提示框。

5、认证成功自动跳转回磁盘卸载弹窗界面,继续进行卸载操作。

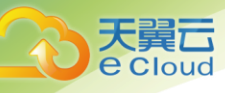

## **4** 云硬盘的操作验证

云硬盘的卸载、删除有短信验证功能。

#### 4.1.1 云硬盘卸载

- 1、对云硬盘进行卸载操作。
- 2、弹出云硬盘卸载提醒界面,并带有验证提示栏如下图,

|   | ☆ (切) ☆ (切) ☆ (切) ☆ (切) ☆ (切) ☆ (切) ☆ (切) ☆ (切) ☆ (切) ☆ (切) ☆ (切) ☆ (切) ☆ (切) ☆ (切) ☆ (切) ☆ (切) ☆ (切) ☆ (切) ☆ (切) ☆ (切) ☆ (切) ☆ (切) ☆ (切) ☆ (切) ☆ (切) ☆ (切) ☆ (切) ☆ (切) ☆ (切) ☆ (切) ☆ () ☆ ( |                                                          |                  |                  |              |        |                              |
|---|----------------------------------------------------------------------------------------------------|----------------------------------------------------------|------------------|------------------|--------------|--------|------------------------------|
| 台 | ● 已开启操作保护,进行<br>● 已开启操作保护,进行<br>研定受卸软液、<br>云硬盘卸载前,请<br>入对应云硬盘。<br>关于卸载的更多信                                                                                                    | <mark>行敏感操作需要进行<br/>磁盗吗?</mark><br>保证该云硬盘在操作<br>息,请点击这里。 | 身份验证。去验证 ×       | nount等命令进行卸载操作;  | 云硬盘卸载后,数据无法再 | X<br>町 | <sub>奈</sub> C<br>模式<br>3-12 |
|   | 名称/ID                                                                                                    | 状态                                                       | 镜像               | 私有IP地址           | 可用区          |        |                              |
| ~ | lyn001<br>6f167f5a-876d-46d1                                                                                                    | 😌 运行中                                                    | 360AVS-SERVER    | 192.168.1.100    | 可用区          |        | -12                          |
|   |                                                                                                    |                                                          |                  |                  |              |        | -11                          |
|   |                                                                                                    |                                                          | 确定取消             |                  |              |        | 3-11                         |
|   | W_kvm-volu                                                                                                    | ● 正在                                                     | 普通IO<br>AOCD 系统盘 | W_kvm<br>FCC 不共享 | VBD 可用区      | 按需     | 11                           |

3、点击去验证,跳转操作保护页面。如下图,

|      | 控制中心 | 服务列表 ▼ | 收藏 ▼          |                                    |                |                                                                                                    | 🌍 liangyana 🔻 🗏 | ⊠ ‰ ? |
|------|------|--------|---------------|------------------------------------|----------------|----------------------------------------------------------------------------------------------------|-----------------|-------|
| 操作保护 |      |        |               |                                    |                |                                                                                                    |                 |       |
|      |      |        |               |                                    |                |                                                                                                    |                 |       |
|      |      |        |               |                                    |                |                                                                                                    |                 |       |
|      |      | 1      | 该操作为敏感        | 操作,请进行二次认证》                        | 后再进行所需操作。      |                                                                                                    |                 |       |
|      |      |        | 13万种内进行转已验证手机 | \$2899葉TFA9元需再次认证。<br>+86133****31 | 更换邮箱验证         |                                                                                                    |                 |       |
|      |      |        | * 融行码         | 法统入 险证码                            | 合弗兹取绘证码        | 没收到短信验证码?                                                                                                    |                 |       |
|      |      |        | ·· 92 81.93   | HALARY VIE AT ME 90                | ステジョス・4人当立411月 | No. of Contraction of Contraction of |                 |       |
|      |      |        | 认证            |                                    |                |                                                                                                    |                 |       |
|      |      |        |               |                                    |                |                                                                                                    |                 |       |

4、点击【免费获取验证码】,验证码会发送到天翼云账号预留手机号,填写正确的验证码,点击【认

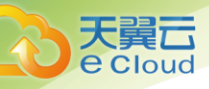

证】, 弹出认证成功(失败)提示框。

5、认证成功自动跳转回云硬盘卸载弹窗界面,继续进行卸载操作。

#### 4.1.2 云硬盘删除

云硬盘在卸载状态才能做删除操作,如果 15 分钟内连续做卸载和删除操作,则卸载时已做短信验证,删 除无须验证。否则操作如下,

- 1、对云硬盘进行删除操作。
- 2、弹出云硬盘删除提醒界面,并带有验证提示栏如下图,

|          | be24e070-3                                    | 4                         | OGB       | ECS    |   |                        | 2018 | -11 |   |
|----------|-----------------------------------------------|---------------------------|-----------|--------|---|------------------------|------|-----|---|
| <b>1</b> | Million volu                                  | *                         | ±×≊1∩     | M larm |   |                        | ×    | -11 | 挂 |
|          | 删除磁盘 ● 已开启操作保护,进行敏闭 御定安删陈以下的                  | 感操作需要进行身份<br>磁盘吗 <b>?</b> | 治验证。去验证 × |        |   |                        | 3    | -11 | 挂 |
|          | 删除操作无法恢复,;<br>磁盘删除后,该磁盘的                      | 青谨慎操作。<br>的手工备份和自动备       | 份均会保留。    |        |   |                        | 3    | -07 | 挂 |
|          | 名称/ID                                         | 状态                        | 容量(GB)    | 磁盘类型   | ť | 创建时间                   | 3    | -07 | 挂 |
| ~        | ecs-876a-volume-0001<br>b7ebfc0c-dd0a-441d-9e | 🥑 可用                      | 100       | 普通IO   | 2 | 2018-07-23 16:58:44 GM | 3    | -07 | 挂 |
|          |                                               |                           | 确定        | 取消     |   |                        | 3    | -07 | 挂 |
|          | 10 * 25.558, 11 *                             | •                         |           |        | - |                        | -    |     |   |

| 天殿口・ 控制中心 服务列表・ 牧雪・<br>一<br>静                                              | 短信验证用户<br>ª ▼   ⊠ № ? |
|----------------------------------------------------------------------------|-----------------------|
| ▶<br>天殿口・ 培制中心 服务列表・ 牧園・<br>浄<br>山angyan<br>浄                              | a •   🗹 🕅 ?           |
| 天殿石・ 控制中心  服务列表・  收載・  ② liangyan                                          | a •   🗹 ӣ ?           |
| 护                                                                          |                       |
|                                                                            |                       |
|                                                                            |                       |
|                                                                            |                       |
| <ul> <li>该操作为敏感操作,请进行二次认证后再进行所需操作。</li> <li>15分钟内进行敏感操作将无需再次认证。</li> </ul> |                       |
| 已验证手机 +86 133****31 更换邮箱验证                                                 |                       |
| *验证码 请输入验证码。 免费获取验证码 没收到短信验证码?                                             |                       |
|                                                                            |                       |

4、点击【免费获取验证码】,验证码会发送到天翼云账号预留手机号,填写正确的验证码,点击【认证】,弹出认证成功(失败)提示框。

5、认证成功自动跳转回云硬盘删除弹窗界面,继续进行删除操作。

5 VPC 的操作验证

#### 5.1.1 VPC 安全组删除规则

1、对安全组配置规则进行删除操作。

2、弹出删除提醒界面,并带有验证提示栏如下图,

| ~ +77 | 21 Marine    | سيدرين ا              |          |                | linit II  |             |     |
|-------|--------------|-----------------------|----------|----------------|-----------|-------------|-----|
| 白你    | 云迁移WINE      | א אוערט 🖋             |          |                | 油坯 🖋      |             |     |
| ID    | 3fbbb309-8   | 8724-49e2-9fa9-078fd8 | 5f6b8c   |                |           |             |     |
| 入方向   | 删除           | 入方向规则                 |          |                |           | ×           |     |
| 添加功   | - <b>0</b> E | 开启操作保护,进行敏感           | 操作需要进行身份 | 分验证。去验证        |           |             |     |
|       |              | 确定要删除该入方              | 向规则吗?    |                |           |             |     |
|       |              | 删除安全组规则会影响            | 该安全组作用的弹 | <b>性云服务器</b> 。 |           |             | 湍 ⑦ |
|       | 协议           |                       | 端口/范围    |                | 源地址       |             |     |
|       | ТСР          |                       | 4301     |                | 0.0.0/0 ⑦ |             |     |
|       |              |                       |          |                |           |             |     |
|       |              |                       | 确定       | 取消             |           |             |     |
|       | IPV4         | ТСР                   |          | 9980           |           | 0.0.0.0/0 🕲 |     |
|       | 10.4         | TCD                   |          | 1.05535        |           |             |     |

#### 3、点击去验证,跳转操作保护页面。如下图,

天翼**云** e Cloud

|      | 控制中心 | 服务列表 ▼ | 收藏 ▼               |                            |           |           | 💮 liangyana 🧃 | ,   🖸 | 000 ? |
|------|------|--------|--------------------|----------------------------|-----------|-----------|---------------|-------|-------|
| 操作保护 |      |        |                    |                            |           |           |               |       |       |
|      |      |        |                    |                            |           |           |               |       |       |
|      |      |        |                    |                            |           |           |               |       |       |
|      |      | ()     | 该操作为敏感<br>15分钟内进行制 | 操作,请进行二次认证<br>800楼作将天要再次认证 | 后再进行所需操作。 |           |               |       |       |
|      |      |        | 已验证手机              | +86 133****31              | 更换邮箱验证    |           |               |       |       |
|      |      |        | * 验证码              | 请输入验证码。                    | 免费获取验证码   | 没收到短信验证码? |               |       |       |
|      |      |        |                    |                            |           |           |               |       |       |
|      |      |        | 认证                 |                            |           |           |               |       |       |
|      |      |        | 认证                 |                            |           |           |               |       |       |

4、点击【免费获取验证码】,验证码会发送到天翼云账号预留手机号,填写正确的验证码,点击【认证】,弹出认证成功(失败)提示框。

5、认证成功自动跳转回规则删除弹窗界面,继续进行删除操作。

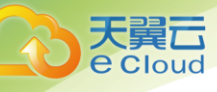

# **6** EIP 的操作验证

### 6.1.1 EIP 解绑和批量解绑

- 1、对弹性 ip 进行解绑和批量解绑操作。
- 2、弹出解绑提醒框,并带有验证提示栏如下图,

|    | 已开启操作保护,进   | 行敏感操作需要进行身份验证。 | 去验证     |                    |
|----|-------------|----------------|---------|--------------------|
|    |             |                |         |                    |
| -  | 确定对以下弹      | 单性IP进行解绑操作吗?   |         | 模式                 |
| 弹  | ŧΙP         | 已绑定实例          | 已绑定实例类型 | 2:21 创建            |
| 27 | 128.172.205 | kongzhi360     | 云主机     | 3-07-23<br>8:27 创建 |

3、点击去验证,跳转操作保护页面。如下图,

|      | 控制中心 | 服务列表 ▼ | 收藏▼                         |                                               |                     |           | 💮 liangyana 🔻 🛛 | ⊠ ‰ ? |
|------|------|--------|-----------------------------|-----------------------------------------------|---------------------|-----------|-----------------|-------|
| 操作保护 |      |        |                             |                                               |                     |           |                 |       |
|      |      |        |                             |                                               |                     |           |                 |       |
|      |      | 1      | 该操作为敏感<br>15分钟内进行電<br>已验证手机 | 操作,请进行二次认证所<br>如感操作将无需再次认证。<br>+86 133*****31 | 5再进行所需操作。<br>更换邮箱验证 |           |                 |       |
|      |      |        | *验证码                        | 请输入验证码。                                       | 免费获取验证码             | 没收到短信验证码? |                 |       |
|      |      |        | 认证                          |                                               |                     |           |                 |       |

4、点击【免费获取验证码】,验证码会发送到天翼云账号预留手机号,填写正确的验证码,点击【认证】,弹出认证成功(失败)提示框。

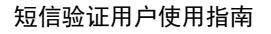

5、认证成功自动跳转回弹性 ip 解绑弹窗界面,继续进行解绑操作。

#### 6.1.2 EIP 释放和批量释放

 Eloud

弹性 IP 在解绑状态才能做释放操作,如果 15 分钟内连续做解绑和释放操作,则解绑时已做短信验证, 释放无须验证。否则操作如下,

1、对弹性 ip 进行释放和批量释放操作。

2、弹出释放提醒框,并带有验证提示栏如下图,

| 您还可 | [以申] | 青4个弹性IP。            |                           |            |                         |        |          |            |                        |
|-----|------|---------------------|---------------------------|------------|-------------------------|--------|----------|------------|------------------------|
| 解約  | 邦    | 释放弹性IP              |                           |            |                         |        |          |            | ×                      |
|     |      | ● 已开启操作保护           | ,进行敏感                     | 操作需要进行     | 身份验证。去验证                |        |          |            | 1美上6                   |
|     |      | <b>确定对以</b>         | 下弹性IP<br><sup>法恢复,请</sup> | 进行释放搏      | 桑作吗?                    |        |          |            | 3-11-26<br>2:21 创3     |
|     |      | 弹性IP                |                           | 带宽名称       |                         |        | 带宽大      | 小 (Mbit/s) | 3-07-23                |
|     |      | 27.128.170.120      |                           | LL-bandw   | idth-ca11               |        |          | 17         | 8:27 创3                |
|     | L    | 27.128.170.78       |                           | shishi-bar | ndwidth-422e            |        |          | 15         |                        |
|     | au   | a55017-714a-4000-56 |                           | 确定         | 目 取消<br>D5D0c27D-D002-4 | сı з-э | нт міріт | 2→土切し      | 3-07-23<br>16:58:41 创3 |
|     | 27   | 128.170.168         | ø                         | 电信         | 备用                      |        | 按带       |            | 按需<br>2018-07-23       |

| て で た この に で た この に の た 、 の た 、 、 た 、 、 、 、 、 、 、 、 、 、 、 、 | 收藏 *                                            | 🌍 liangyana 🔻   🗹 🕪 ? |
|-------------------------------------------------------------|-------------------------------------------------|-----------------------|
| 操作保护                                                        |                                                 |                       |
|                                                             |                                                 |                       |
|                                                             |                                                 |                       |
| 1                                                           | 该操作为敏感操作,请进行二次认证后再进行所需操作。<br>15分钟内进行敏感操作将无需再次认证 |                       |
|                                                             | 已验证手机 +86133*****31 更换邮箱验证                      |                       |
|                                                             | *验证码 请输入验证码。 免费获取验证码 没收到短信验证码?                  |                       |
|                                                             |                                                 |                       |
|                                                             | i A la E                                        |                       |
|                                                             |                                                 |                       |

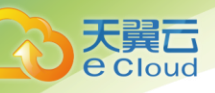

VPN 的操作验证

4、点击【免费获取验证码】,验证码会发送到天翼云账号预留手机号,填写正确的验证码,点击【认证】,弹出认证成功(失败)提示框。

7

5、认证成功自动跳转回弹性 ip 释放弹窗界面,继续进行释放操作。

#### 7.1.1 VPN 删除

- 1、对 VPN 进行删除操作。
- 2、弹出删除提醒框,并带有验证提示栏如下图,

| 删除VPN                   |                                      |                |  |
|-------------------------|--------------------------------------|----------------|--|
| 0 已开启操作例                | R护,进行敏感操作需要进行身份验证。 去验证               |                |  |
| 确定要<br><sub>删除VPN</sub> | 删除VPN吗?<br>1,VPN远端用户将无法和本端VPC通信,确认。  |                |  |
| 名称                      | ID                                   | 远端网关           |  |
| vpn-eb9c                | 712d9386-be51-4dee-968b-e0398833a3d2 | 180.153.47.170 |  |
|                         |                                      |                |  |

| 天翼云     |                                                                            |                       |
|---------|----------------------------------------------------------------------------|-----------------------|
| e Cloud |                                                                            | 短信验证用户使               |
|         |                                                                            |                       |
|         | 务列表 ▼   收藏 ▼                                                               | 🌍 liangyana 🔻   🗹 🕼 ? |
| 操作保护    |                                                                            |                       |
|         |                                                                            |                       |
|         |                                                                            |                       |
|         | <ul> <li>该操作为敏感操作,请进行二次认证后再进行所需操作。</li> <li>15分钟内进行敏感操作将无需再次认证。</li> </ul> |                       |
|         | 已验证手机 +86 133****31 更换邮箱验证                                                 |                       |
|         | *验证码 请输入验证码。 免费获取验证码 没收到短信器                                                | 会证码 ?                 |
|         |                                                                            |                       |

4、点击【免费获取验证码】,验证码会发送到天翼云账号预留手机号,填写正确的验证码,点击【认证】,弹出认证成功(失败)提示框。

5、认证成功自动跳转回 VPN 删除弹窗界面,继续进行删除操作。

# **8** NAT 网关的操作验证

#### 8.1.1 NAT 网关删除

2、对 NAT 网关进行删除操作。

2、弹出删除提醒框,并带有验证提示栏如下图,

| NAT网关            | 删除NAT网         | 关 · · · · · · · · · · · · · · · · · · · |               |         | ×      |
|------------------|----------------|-----------------------------------------|---------------|---------|--------|
|                  | 0 已开启操作保持      | 户,进行敏感操作需要进行身份验证。                       | 去验证           |         |        |
| 名称/ID            | 角定要删<br>删除NATE | <b>削除NAT网关吗?</b><br>刚关后,对应的VPC下云服务器无法通  | 看过NAT网关访问外网或》 | 讨外提供服务。 |        |
| at-236<br>c2bfae | 名称             | ID                                      | 虚拟私有云         | 规格      | 30 16: |
|                  | nat-2360       | cc2bfae3-4266-4c9e                      | vpc-workspace | 小型      |        |
|                  |                |                                         |               |         |        |
|                  |                |                                         |               |         |        |

3、点击去验证,跳转操作保护页面。如下图,

|      | 控制中心 | 服务列表 ▼ | 收藏 ▼              |                              |            |     |           | 💮 liangyana 🔻 | 100 3 |
|------|------|--------|-------------------|------------------------------|------------|-----|-----------|---------------|-------|
| 操作保护 |      |        |                   |                              |            |     |           |               |       |
|      |      |        |                   |                              |            |     |           |               |       |
|      |      |        |                   |                              |            |     |           |               |       |
|      |      | i      | 该操作为敏感<br>15分钟内进行 | 操作 , 请进行二次认证<br>故感操作将无需再次认证。 | E后再进行所需操作。 | •   |           |               |       |
|      |      |        | 已验证手机             | +86 133*****31               | 更换邮箱验证     |     |           |               |       |
|      |      |        | * 验证码             | 请输入验证码。                      | 免费获取       | 验证码 | 没收到短信验证码? |               |       |
|      |      |        |                   |                              |            |     |           |               |       |
|      |      |        | 认证                |                              |            |     |           |               |       |
|      |      |        |                   |                              |            |     |           |               |       |

4、点击【免费获取验证码】,验证码会发送到天翼云账号预留手机号,填写正确的验证码,点击【认证】,弹出认证成功(失败)提示框。

5、认证成功自动跳转回 NAT 网关删除弹窗界面,继续进行删除操作。

### 8.1.2 NAT 网关的 SNAT 规则删除(DNAT 规则删除操作相同)

1、对 NAT 网关的 SNAT 规则进行删除操作。

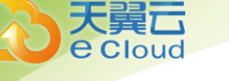

#### 2、弹出删除提醒框,并带有验证提示栏如下图,

|                          | .czbiae5-4200-409e-a507-i                                          | 20340241113                                             | PAT                                  |                                        | ~                                     |
|--------------------------|--------------------------------------------------------------------|---------------------------------------------------------|--------------------------------------|----------------------------------------|---------------------------------------|
| 状态                       | 删除SNAT规则                                                           |                                                         |                                      |                                        | GMT+08:00                             |
| VPC                      | 0 已开启操作保护,进                                                        | 行敏感操作需要进行身份                                             | 份验证。去验证                              |                                        |                                       |
|                          |                                                                    |                                                         |                                      |                                        |                                       |
| SNAT;<br>添加S             | 确定要删除S<br>删除SNAT规则#<br>无法通过NAT网                                    | NAT规则吗?<br>导致使用SNAT规则的<br>关访问外网。                        | 云主机(弹性云服务器,襟                         | 【金属服务器,云桌面等)                           | ····································· |
| SNAT;<br>添加S             |                                                                    | NAT规则吗?<br>导致使用SNAT规则的<br>关访问外网。<br>子网名称                | 云主机(弹性云服务器,裙<br><b>网段</b>            | 建金属服务器,云桌面等)<br>弹性IP                   | 尔 👻                                   |
| SNAT;<br>添加S             | <ul> <li>         ・ 确定要删除S         ・<br/>・   ・<br/>・   ・</li></ul> | NAT规则吗?<br>导致使用SNAT规则的<br>关访问外网。<br>子网名称<br>subnet-6cfb | 云主机(弹性云服务器,裸<br>网段<br>192.168.1.0/24 | 建全属服务器,云桌面等) 弹性IP 36.111.166.246       | 尔 →  <br>加时间                          |
| SNAT;<br>添加S<br>47f-b8d7 | 備定要删除S<br>删除SNAT规则将<br>无法通过NAT网<br>ID     1b6a470c-ead6-447        | NAT规则吗?<br>导致使用SNAT规则的<br>关访问外网。<br>子网名称<br>subnet-6cfb | 云主机(弹性云服务器,裙<br>网段<br>192.168.1.0/24 | 建金属服务器,云桌面等)<br>弹性IP<br>36.111.166.246 | 尔 👻<br>bu时间<br>18-10-30 16:-          |

#### 3、点击去验证,跳转操作保护页面。如下图,

| 天翼云 • 控制中心 服务列表▼ | 收藏 ▼                                                                    | 💮 liangyana 🔻   🗹 🕼 ? |
|------------------|-------------------------------------------------------------------------|-----------------------|
| 操作保护             |                                                                         |                       |
|                  |                                                                         |                       |
|                  |                                                                         |                       |
| 1                | 该操作为敏感操作,请进行二次认证后再进行所需操作。<br>15公轴内进行敏感操作报天李国次认证                         |                       |
| •                | 25557775221340年17175221340年17175221342114111411111111111111111111111111 |                       |
|                  | *验证码 请输入验证码。 免费获取验证码 没收到短信给证码?                                          |                       |
|                  |                                                                         |                       |
|                  | кла:                                                                    |                       |
|                  |                                                                         |                       |

4、点击【免费获取验证码】,验证码会发送到天翼云账号预留手机号,填写正确的验证码,点击【认证】,弹出认证成功(失败)提示框。

5、认证成功自动跳转回 SNAT 规则删除弹窗界面,继续进行删除操作。

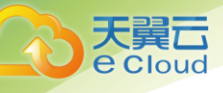

# 9 负载均衡的操作验证

#### 9.1.1 负载均衡删除

- 1、进行负载均衡删除操作。
- 2、弹出删除提醒框,并带有验证提示栏如下图,

|     | 负载均衡器 ②                 |                          |                     | + 创建增强型负载均衡 | 创建经典     |
|-----|-------------------------|--------------------------|---------------------|-------------|----------|
| 100 |                         |                          |                     |             |          |
|     | 删除负载均衡器                 | <b>尼</b>                 |                     | ×           |          |
|     | 0                       |                          |                     |             |          |
| ~   | <b>确认删除此</b><br>删除弹性负载比 | 负载均衡吗?<br>1衡后无法恢复,请谨慎操作。 |                     |             |          |
| ~   | 名称                      | 状态                       | 服务地址                |             | 标签搜索 ≫   |
|     | ulb-qw72                | ● 运行中                    | 192.168.1.26 (虚拟IP) | P           | 7        |
| ^   |                         |                          |                     |             | 文带宽 删除 約 |
|     |                         |                          | 是否                  |             | 女带宽删除 🛔  |
|     |                         |                          |                     |             | /        |

3、点击去验证,跳转操作保护页面。如下图,

|      | 控制中心 | 服务列表 ▼ | 收藏▼                         |                                               |            |                       |   |           | 💮 liangyana 🔻 | 🗹 | 100 ? |
|------|------|--------|-----------------------------|-----------------------------------------------|------------|-----------------------|---|-----------|---------------|---|-------|
| 操作保护 |      |        |                             |                                               |            |                       |   |           |               |   |       |
|      |      |        |                             |                                               |            |                       |   |           |               |   |       |
|      |      | 1      | 该操作为敏感<br>15分钟内进行翻<br>已验证手机 | 操作,请进行二次认证所<br>如感操作将无需再次认证。<br>+86 133*****31 | 后再进(<br>更挺 | <b>亍所需操作。</b><br>岫箱验证 |   |           |               |   |       |
|      |      |        | * 验证码                       | 请输入验证码。                                       |            | 免费获取验证                | 码 | 没收到短信验证码? |               |   |       |
|      |      |        | 认证                          |                                               |            |                       |   |           |               |   |       |

4、点击【免费获取验证码】,验证码会发送到天翼云账号预留手机号,填写正确的验证码,点击【认证】,弹出认证成功(失败)提示框。

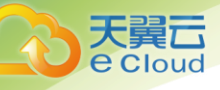

5、认证成功自动跳转回负载均衡删除弹窗界面,继续进行删除操作。

#### 9.1.2 负载均衡停用

- 1、进行负载均衡停用操作。
- 2、弹出停用提醒框,并带有验证提示栏如下图,

| 负载均衡器 💿                             |                  |                        |                       |   | +      | 创建增强型负载比  | 領衡      | 创              |
|-------------------------------------|------------------|------------------------|-----------------------|---|--------|-----------|---------|----------------|
| 全新弹性负载均衡(<br>增强型实例可以支持<br>增强型弹性负载均衡 | 停用负载均很<br>已开启操作保 | <b>射</b><br>户,进行敏感操作需要 | 进行身份验证。去验证            | × | 빌)     |           |         |                |
| 增强型 经典型                             | ▲ 确认停L<br>停用负载比  | 上此负载均衡吗?<br>的衡后,该负载均衡将 | 无法进行流量转发。             |   | -      |           |         |                |
| 在护                                  | 名称               | 状态                     | 服务地址                  |   | nit/c) | EID计弗塔士   | tan //도 |                |
| 白你                                  | elb-z7uj         | 😏 运行中                  | 42.123.122.136 (弹性公网) |   | n(/s)  | CIPII 授模式 | 17RT F  |                |
| elb-z7uj                            |                  |                        |                       |   | 1      | 包年/包月     | 修改带宽    | 册              |
| elb-94pq                            |                  | 是                      | 否                     | _ | 1      | 包年/包月     | 修改带宽    | <del>111</del> |
|                                     |                  |                        |                       |   |        |           |         |                |

3、点击去验证,跳转操作保护页面。如下图,

|      | 控制中心 | 服务列表 ▼ | 收藏 ▼                                                                           | 💮 liangyana 🔹   🗹 🛍 ? |
|------|------|--------|--------------------------------------------------------------------------------|-----------------------|
| 操作保护 |      |        |                                                                                |                       |
|      |      |        |                                                                                |                       |
|      |      | 1      | 该操作为敏感操作,请进行二次认证后再进行所需操作。<br>15分钟内进行敏感操作将无需再次认证。<br>已验证手机 +86 133****31 更换邮箱验证 |                       |
|      |      |        | * 验证码 请输入验证码。 免费获取验证码 没收到短信验证码 ?                                               |                       |
|      |      |        | N/IE                                                                           |                       |

4、点击【免费获取验证码】,验证码会发送到天翼云账号预留手机号,填写正确的验证码,点击【认

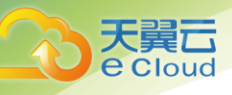

- 证】,弹出认证成功(失败)提示框。
  - 5、认证成功自动跳转回负载均衡停用弹窗界面,继续进行停用操作。